# WorkCentre C226 Snelstartgids voor de aansluiting

### Doel:

Raadpleeg deze gids om desgewenst de printernetwerkinstellingen via de schermen op de gebruikersinterface van de printer te wijzigen. Raadpleeg voor volledige instructies de klantendocumentatie voor extra informatie.

### **Opmerking:**

Een netwerkbeheerder moet ervoor zorgen dat de printer goed is geconfigureerd. Om de printer goed te configureren, moet de netwerkbeheerder u een geldig IP-adres, een subnetmasker en, indien van toepassing, een gateway-adres geven. DHCP is standaard ingeschakeld. Voor meer informatie met betrekking tot Novell-afdrukken en -configuratie, raadpleegt u de klantendocumentatie.

### Procedure:

De WorkCentre C226 is ontworpen om met minimale wijzigingen op een TCP/IP-netwerk te worden aangesloten. Sluit de printer op het netwerk aan en bekijk de netwerkinstellingenlijst. Ga verder met stap 2 tot en met 6 en wijzig de printerpoort/het netwerk in overeenkomst met uw netwerkinfrastructuur.

# Stap 1: Standaardprinterinstellingen

### Standaardpoortinstellingen

Parallelle poort – *Ingeschakeld* Netware – *Ingeschakeld* Poort 9100 – *Ingeschakeld* FTP – *Ingeschakeld* Internetservice – *Ingeschakeld* 

### Standaardnetwerkinstellingen

IP-adres **DHCP (AAN)** Printernaam: **XC010228** Werkgroep: **Werkgroep** 

# Stap 2: IP-installatie

Volg deze procedure als u wijzigingen aan de poortinstellingen wilt maken. Als er geen wijzigingen nodig zijn, gaat u verder met stap 3.

- 1. Druk op de toets *Gebruikersinstellingen* op het bedieningspaneel van de lokale gebruikersinterface.
- 2. Druk op de toets *Key-operatorprogramma's*. Vul het wachtwoord in (Standaard: 00000).
- 3. Druk op Printerinstellingen.
- 4. Druk op Netwerkinstellingen.
- 5. Druk op IP-adresinstelllingen.
- 6. DHCP is standaard. Haal het vinkje bij DHCP weg en vul, indien van toepassing, de IP-informatie in.
- 7. Druk op **OK**.
- 8. Druk op *Ja* om na het maken van de wijzigingen opnieuw te starten.
- 9. Start de printer opnieuw met behulp van de hoofdschakelaar aan de linkerkant van het apparaat.
- 10. Als er verder geen wijzigingen nodig zijn, gaat u verder met stap 4 in deze gids.

# Stap 3: Protocol inschakelen

Volg deze procedure als u wijzigingen aan de poortinstellingen wilt maken. Als er geen wijzigingen nodig zijn, gaat u verder met stap 4.

- Druk op de toets *Gebruikersinstellingen* op het bedieningspaneel van de lokale gebruikersinterface.
- Druk op de toets Key-operatorprogramma's. Vul het wachtwoord in (Standaard: 00000).
- Druk op Printerinstellingen.
- Druk op Netwerkinstellingen.
- Druk op Inschakelen protocollen door vinkjes in de selectievakjes te zetten.
- Druk op OK.
- Druk op *Ja* om na het maken van de wijzigingen opnieuw te starten.
- Start de printer opnieuw met behulp van de hoofdschakelaar aan de linkerkant van het apparaat.
- Als er verder geen wijzigingen nodig zijn, gaat u verder met stap 5 in deze gids.

# Stap 4: Lijsten afdrukken

- Druk op de toets *Gebruikersinstellingen* op het bedieningspaneel van de lokale gebruikersinterface.
- Druk op Lijstafdruk.
- Druk op Testpagina's afdrukken.
- Druk op een van de volgende lijsten:
- Printerinstellingenlijst
- PCL-lettertypelijst
- Lijst PCL-symbolensets
- Pagina netwerkinterfacekaart.
- Druk de toets *Alles wissen* op het bedieningspaneel van de lokale gebruikersinterface in om naar het hoofdscherm terug te keren.

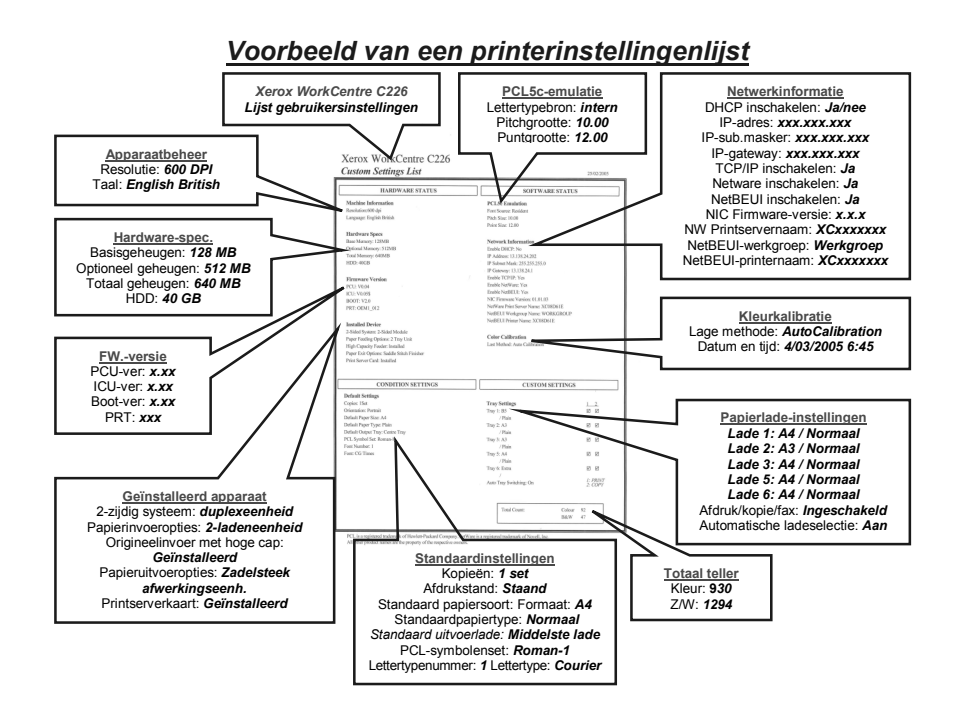

# Stap 5: Instructies voor de gebruikersinterface op het web

Een pc-client die op het netwerk is aangesloten, moet de printernetwerkinstallatie voltooien. Volg deze procedure als u nog andere wijzigingen aan de printerconfiguratie wilt maken.

- 1. Open een webbrowser (Internet Explorer).
- 2. Controleer of de Proxy-servers worden omzeild voor lokale webadressen.
- 3. Typ in het URL-venster het TCP/IP-adres dat aan de printer is toegewezen. (Raadpleeg de pagina Netwerkinterfacekaart voor het TCP/IP-adres.)
- 4. Maak de benodigde wijzigingen door een van de opties aan de linkerkant van het venster te selecteren.
- Voor het opslaan van wijzigingen of het bewerken van de standaard aanmeldinformatie:
  - Gebruikersnaam: "admin"
  - Wachtwoord: "Xerox"
- 6. Sla de wijzigingen op en start de printer opnieuw.
- 7. Druk een nieuwe pagina Netwerkinterfacekaart uit om de nieuwe instellingen te bekijken.
- 8. (Raadpleeg stap 4 voor extra informatie.)

### Voorbeeld WorkCentre C226-webpagina

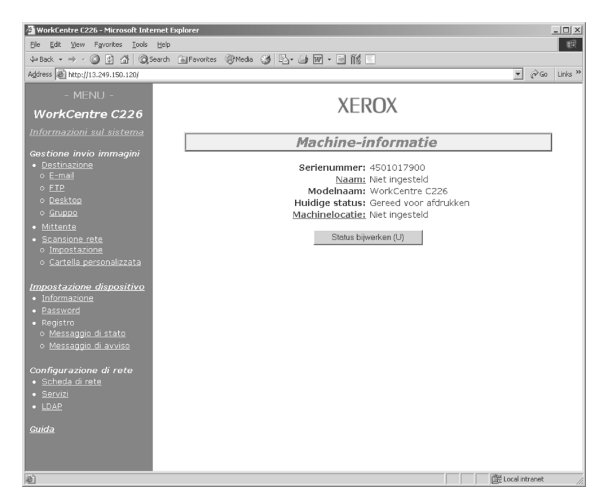

### **Stap 6: Windows-printerstuurprogramma's** laden

- 1. Voer Setup.exe uit.
- 2. Selecteer Ja als de licentie-overeenkomst verschijnt.
- 3. Selecteer "PCL5c Driver Install."
- 4. Selecteer "Standaard" of "Aangepaste installatie" (Standaard: Standaard).
- 5. Selecteer de printer die u wilt installeren.
- 6. Selecteer het stuurprogramma "WorkCentre C226 PCL5c".
- 7. Selecteer Volgende en druk de Testpagina af.

De printer is nu geïnstalleerd.

Opmerking: Deze installatieprocedure geldt voor alle Windows-clienten die worden ondersteund voor de WorkCentre C226. Raadpleeg de documentatie voor het installeren van printers met behulp van de "Wizard Printer toevoegen". Raadpleeg de documentatie tevens voor instructies over een USB-poort of parallelle poort.

### Installatie van het printerstuurprogramma voor Netware

Raadpleeg de System Administration Guide die met uw nieuwe apparaat is meegeleverd voor volledige instructies over het laden van stuurprogramma's voor Netware.

### Installatie van het printerstuurprogramma voor Mac OS via Ethertalk

Printertype: LaserWriter 8 Printernaam: Xerox WorkCentre C226

### PPD-installatie en -configuratie

### Mac OS 8.6-9.x

- 1. Plaats de cd-rom *WorkCentre C226 PostScript-stuurprogramma* (bevindt zich in de PS-kit) in het apparaat.
- 2. Dubbelklik op de CD-ROM.
- 3. Dubbelklik op de map *Mac OS*.
- 4. Dubbelklik op het pictogram Installer.
- 5. Klik op de knop *Installeer*.
- 6. De softwarelicentie-overeenkomst verschijnt nu. Klik op Ja.
- 7. Klik op Ga door.
- 8. De PPD is nu geïnstalleerd.

### Installatie van printer 8.6-9.x

- 1. Selecteer *Kiezer* uit het Apple-menu.
- 2. Kies het pictogram *LaserWriter 8*.
- 3. Selecteer de *AppleTalk-zone* voor uw netwerk.
- 4. Kies de *XC010228*-printer en klik op *Maak aan*.
- 5. Selecteer na de installatie *Configureer* en stel de opties voor uw printer in.

.....

### Mac OS X

- 1. Plaats de cd-rom *WorkCentre C226 PostScript-stuurprogramma* (bevindt zich in de PS-kit) in het apparaat.
- 2. Dubbelklik op de CD-ROM.
- 3. Dubbelklik op de map *Mac OS*.
- 4. Dubbelklik op de OS-versie.
- 5. Dubbelklik op het pictogram *Installer* en klik dan op *Ga door*.
- 6. De softwarelicentie-overeenkomst verschijnt nu. Klik op Ja.
- 7. Kies de locatie op de harde schijf en selecteer *Ga door*.
- 8. Klik op de knop *Installeer*.
- 9. Wanneer het bericht "De installatie is geslaagd" verschijnt, selecteert u Sluit.

De PPD is geïnstalleerd.

### Printer-installatie voor OS X

- 1. Selecteer *Programma's* in het menu *Ga*.
- 2. Dubbelklik op de map Utilities.
- 3. Dubbelklik op het pictogram *Print Center*.
- 4. Klik op *Voeg toe* en selecteer *AppleTalk* gevolgd door de naam van uw AppleTalk-zone.
- 5. Selecteer de naam van uw AppleTalk-apparaat voor de WorkCentre C226.
- 6. Het PPD-venster verschijnt nu. Kies Xerox, gevolgd door de PPD.
- 7. Klik op de knop Voeg toe.
- 8. Klik in het venster **Printerlijst** op de printernaam en kies **Toon info** in het menu **Printers**.
- 9. Selecteer Installatiemogelijkheden.
- 10. Stel de opties voor uw printer in.
- 11. Sluit het venster. Uw printer is nu geconfigureerd.

Deutsch

### Handelsmarkenangaben

- Microsoft Windows ist eine Marke oder eine eingetragene Marke von Microsoft Corporation in den U.S.A. und in anderen Ländern.
- Windows 98, Windows Me, Windows NT 4.0, Windows 2000 und Windows XP sind Marken der Microsoft Corporation in den USA und anderen Ländern.
- Netscape Navigator ist eine eingetragene Marke der Netscape Communications Corporation.
- Acrobat<sup>®</sup> Reader, Copyright<sup>®</sup> Adobe Systems Incorporated, 1987 bis 2005. Alle Rechte vorbehalten.
- Adobe, das Adobe-Logo, Acrobat und das Acrobat-Logo sind Marken von Adobe Systems Incorporated.

Alle anderen Firmen- und Produktebezeichnungen in diesem Handbuch sind Marken ihrer Besitzer.

### Nederlands

### Handelsmerk informatie

- Het Microsoft Windows besturingssysteem is een handelsmerk of geregistreerd handelsmerk van Microsoft Corporation in de V.S. en in andere landen.
- Windows 98, Windows Me, Windows NT 4.0, Windows 2000, en Windows XP zijn geregistreerde handelsmerken of handelsmerken van de Microsoft Corporation in de V.S. en in andere landen.
- Netscape Navigator is een handelsmerk van Netscape Communications Corporation.
- Acrobat<sup>®</sup> Reader Copyright<sup>®</sup> 1987-2005 Adobe Systems Incorporated. Alle rechten voorbehouden.
- Adobe, het Adobe logo, Acrobat en het Acrobat logo zijn handelsmerken van Adobe Systems Incorporated.

Alle overige namen van bedrijven en producten die in deze handleiding verschijnen zijn de handelsmerken van hun respectievelijke eigenaars.